つくばDBC

スケジュール ~ 競技会情報 ~ クラブ情報 ~ HP講習 ~

## BBOペア戦の参加手順

ペア戦に参加するための、トーナメント当日の手順は以下の通りです。トーナ メントはスタート開始時刻の約1時間前に開設されます。スタート10分前にエン トリーが締め切られますので、それまでにペアでエントリーを済ませておいて 下さい。

1) BBOにログインして、BBOホームのメニューから、「真剣勝負」を選びま す。

| 戻る ホーム <b>BBOホーム</b> |   |
|----------------------|---|
|                      | ୍ |
| プレイもしくは観戦する          |   |
| ソリテール                |   |
| 真剣勝負                 | - |
| BBO Prime New        |   |
| カジュアル                |   |
| 練習                   |   |
|                      |   |
| その他のコーナー             |   |
| ACBLワールド             |   |
| ロボットワールド             |   |
| Virtual Clubs        |   |
| チャレンジ                |   |
| インスタント・トーナメント        |   |

ビューグラフ(生中継)

マスターポイント・ランキング

2)BBOマスターポイント発行のトーナメントを選択します。

| 戻る ホーム 真剣勝負            |  |
|------------------------|--|
| トーナメント                 |  |
| ACBLマスターホ。イント発行のトーナメント |  |
| BBOマスターポント発行のトーナメント    |  |
| ロボットのトーナメント            |  |
| 無料トーナメント               |  |
| ACBL Virtual Clubs     |  |
| 全てのトーナメント              |  |
| 他の競技ゲーム                |  |
| チーム戦                   |  |
| チャレンジ                  |  |
|                        |  |
|                        |  |

## 3) 表示されるトーナメントリストから、TDBCがホストのトーナメントを探します。

| 戻る ホー       | -ム Free Tournaments                         |       |        |       |     |
|-------------|---------------------------------------------|-------|--------|-------|-----|
| 予定 プレ       | イ中 終了                                       |       |        | 検索    | クリア |
| ホスト         | 名称                                          | 種類    | 開始     | エントリー | 参加料 |
| bbo         | Free Super Sunday Daylong (Jul 12)          | インディビ | 98+ 時間 | 9254  | 無料  |
| bbo         | Free Daylong Tournament (MP) - 2020-07-07   | インディビ | プレイ中   | 15315 | 無料  |
| bbo         | Express - Free TCR 80 Automated Fun #6974   | インディビ | <1     | 73    | 無料  |
| mprescott   | Pairs NSBC Open 1.30pm #6919                | ペア    | 1      | 40    | 無料  |
| bbo         | Express - Free Automated Fun #6993          | インディビ | 6      | 30    | 無料  |
| Monika OK   | Pairs Moni's House #4531                    | ペア    | 13     | 40    | 無料  |
| pbrake      | e SBC & RBC Qld Pairs - Members Only #6731  |       | 13     | 15    | 無料  |
| pelepele 9+ | Hunters Hill Open Pairs. Members Only #8200 | ペア    | 16     | 22    | 無料  |
| B4F2        | Pairs MIDNIGHT FUN #5684                    | ペア    | 19     | 48    | 無料  |
| bridgesw    | Pairs BWOnline 0708 1400 MCC #6673          | ペア    | 29     | 7     | 無料  |
| TsukubaBC   | Pairs Ushiku Joiint Tournament #5610        | ペア    | 29     | 1     | 無料  |

| cods3003 Pairs WBC Wednesday afternoon MP pairs #64 | ペア | 29 | 9 | 無料   |
|-----------------------------------------------------|----|----|---|------|
| 代理プレイヤー                                             |    |    |   |      |
| → <sup>ロビー</sup> メッセージ                              |    |    | 5 | チャット |

TDBCを「フレンド登録」しておくと、ホスト欄が青く表示されるので見つけ やすいでしょう。

「TDBC」ではなく、その右の「Pairs ・・・・・」をクリックします。

4)登録画面が出てきます。

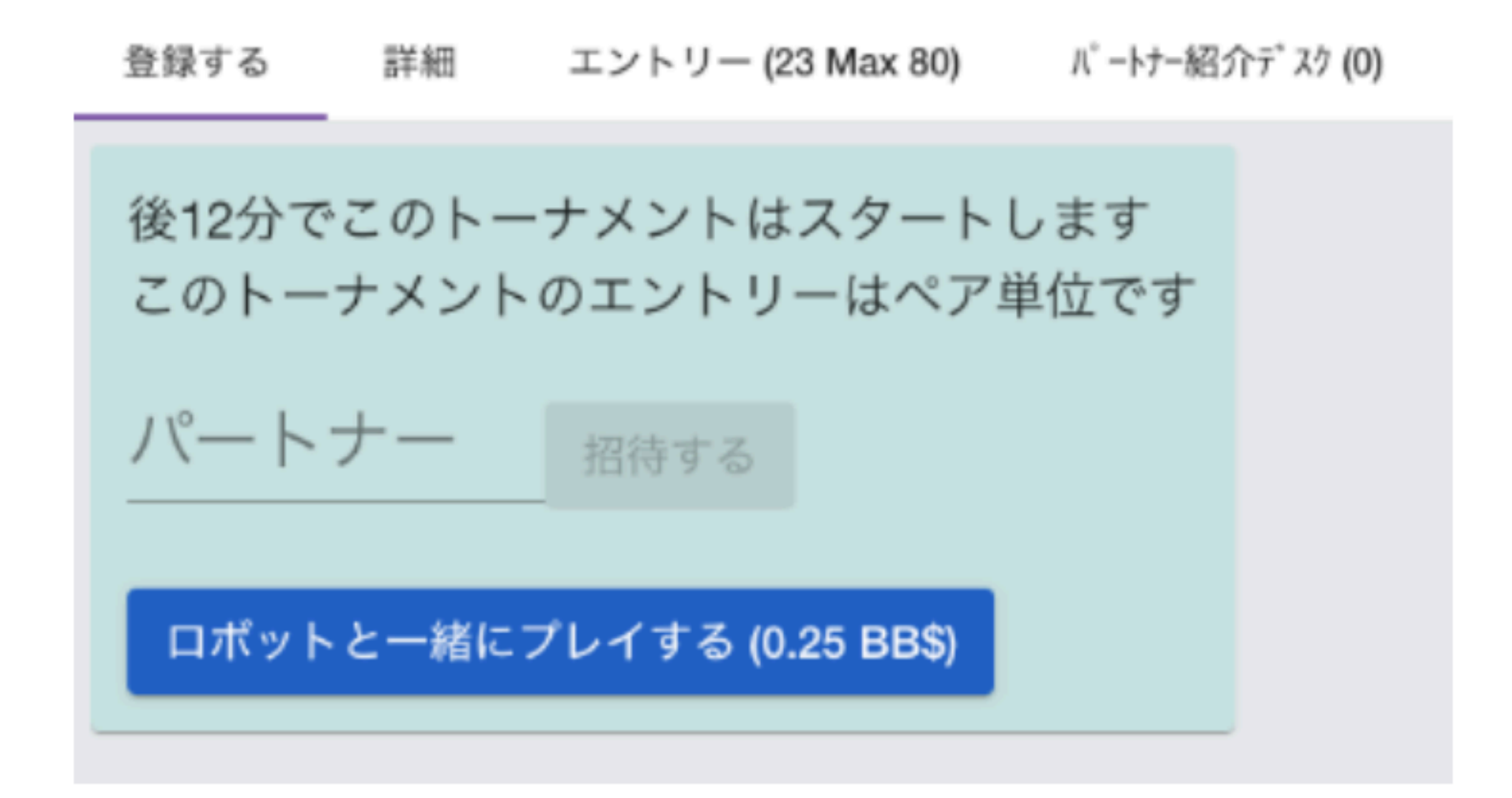

「パートナー」の所に、パートナーのBBOユーザー名を記入して、「招待する」をクリックします。

5)パートナーに以下のような招待状が届きます。

| harmonyviか   | らのトーナメント招待               | ×  |
|--------------|--------------------------|----|
| harmonyvi 5  | オンライン                    |    |
|              | 名前: Sho                  |    |
|              | 国名: Japan                |    |
|              | スキル・レベル: 初級              |    |
|              | 作成ずみ:2005-03-01          |    |
|              | ログイン: 2000+              |    |
|              | 整合性: ★ 🔰                 |    |
| 2/1 GF       |                          |    |
| 新メンバー: いい)   | 2                        |    |
| ボード終了率:見:    | つからない                    |    |
| トーナメント終了     | 奉:見つからない                 |    |
| фŤ           | 2 × 5                    |    |
| Ψ <u>Ψ</u>   |                          |    |
| アビュース        |                          |    |
| 名称·#3077 Pa  | irs LA SEIDA @ChiccaClub |    |
| ホスト: chicca? | 2015 参加料·無料              |    |
| 開始: 103 分    | ボード数:8                   |    |
|              |                          |    |
| 受入れますか       | ? 40 0                   | いえ |

受け入れますか?で「はい」をクリックします。

何らかの理由で、受け入れ処理がされないと、登録処理は完了しません。
「招待する」を繰り返します。

7)登録処理が完了すると、トーナメントリストに戻ります。あとはスタート時 刻を待つのみです。スタート時刻になれば、自動的にゲームが始まります。

編集

 $\supset \langle \vec{x} DBC, Proudly powered by WordPress.$